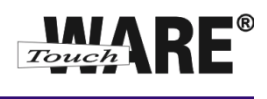

## Vypnutí nastavených filtrů

Pro přihlášení do webového rozhranní Vaší pošty klikněte levým tlačítkem myši na odkaz viz níže:

## https://posta.touchware.cz/

Vámi nastavené filtry pro automatické odpovědi, filtry pro přeposílání práv a jiné lze vypnout neboli deaktivovat na záložce Filtry. Vypnuté filtry lze opět aktivovat a používat pro práci s poštou.

## Postup nastavení:

1) Klikněte na tlačítko Osobní nastavení

|                    |           | S S 😼 🖉         | <b>&amp;</b> , 🍥  | Filtr: Vš | a • Q*     |                  |         |
|--------------------|-----------|-----------------|-------------------|-----------|------------|------------------|---------|
| Složky             | 🛱 Předmět |                 | Odesíl            | atel      | Datum      | Velikost         | 1 @     |
| 🚨 Příchozí pošta   |           |                 |                   |           |            |                  |         |
| 🥖 Rozepsané        |           |                 |                   |           |            |                  |         |
| 🐣 Odeslané         |           |                 |                   |           |            |                  |         |
| 🔠 Nevyžádaná pošta |           |                 |                   |           |            |                  |         |
| 🗑 Koš              |           |                 |                   |           |            |                  |         |
| Dotes 🗧            |           |                 |                   |           |            |                  |         |
| 📄 Nová složka      |           |                 |                   |           |            |                  |         |
|                    |           |                 |                   |           |            |                  |         |
|                    | Vybrat:   | Konverzace: 🕞 🔞 | Zobrazit panel ná | ihledu: 🔽 | 🗏 🖣 Zprávy | 1 až 40 z celker | m 733 🕨 |
|                    |           |                 |                   |           |            |                  |         |

- 2) Přejděte na záložku Filtry
- 3) V levém panelu Filtry označte levým tlačítkem myši filtr, který chcete vypnout (deaktivovat)

| Touch                                                    | Vlastnosti Složky Profily Filtry                                                                                                    | E-mail 🗿 Adresář 🔝 Osobní nastavení 🔯 Odhlás |  |  |
|----------------------------------------------------------|----------------------------------------------------------------------------------------------------|----------------------------------------------|--|--|
| Filtry<br>Automatická odpověď<br>Automatické přeposiláni | Upravit položku<br>Název filtru Automatická odpověď                                                                                                    | Vyppout filtr                                |  |  |
|                                                          | Pravidla filtru<br>Prosím vyberte jedno nebo více pravidel, podle kterých se bude každá zpráva kontrolovat. Filtry jsou vykonávány v pořadí, v<br>jakém se zobrazují v levém sloupci. Pokud bude zpráva odpovídat nějakému pravidlu, tak se další pravidla v pořadí<br>nevykonají. |                                              |  |  |
|                                                          | 💿 odpovídá všem pravidlům 🔘 odpovídá alespoň jednomu p                                                                                                    | ravidlu 💿 všechny zprávy                     |  |  |

Vpravo od označeného filtru se Vám zobrazí celé nastavení filtru

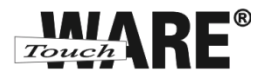

4) Vpravo v nastavení označeného filtru zaškrtněte volbu Vypnout filtr

| Filtry                                         | Upravit položku                                                                                                    |                                                                                   |  |  |  |  |
|------------------------------------------------|----------------------------------------------------------------------------------------------------|-----------------------------------------------------------------------------------|--|--|--|--|
| Automatická odpováď<br>Automatické přeposílání | Název filtru Automatická odpověď   Pravidla filtru Prosím vyberte jedno nebo více pravidel, podle kterých se bude každá zpráva kontrolovat. F jakém se zobrazují v levém sloupci. Pokud bude zpráva odpovídat nějakému pravidlu, tak se nevykonají.   © odpovídá všem pravidlům © odpovídá alespoň jednomu pravidlu • všechny zprávy | Vypnout filtr 📝<br>iltry jsou vykonávány v pořadí, v<br>e další pravidla v pořadí |  |  |  |  |

## 5) Provedené změny potvrďte tlačítkem Uložit

po uložení změn se Vám k názvu filtru připíše v závorce hodnota Vypnuto a v horní části okna se zobrazí Dialog Filtr úspěšně uložen.

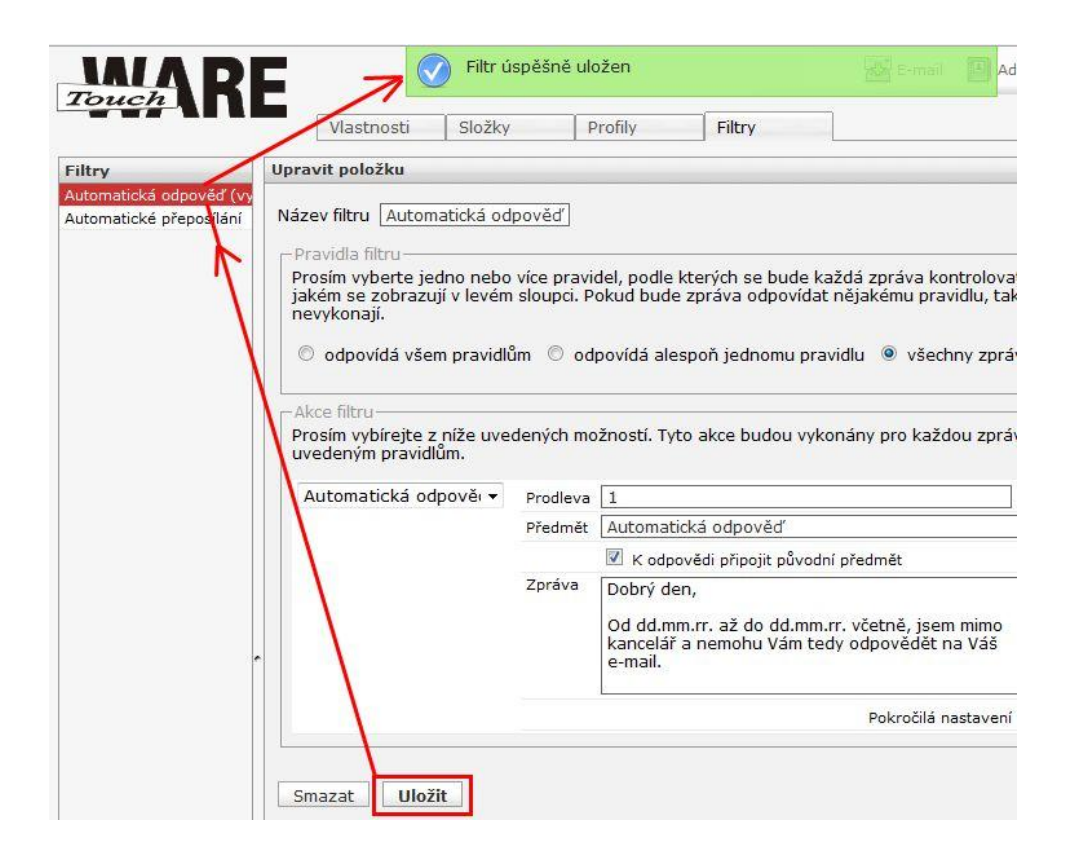

**TouchWARE, s.r.o.** Klapkova 90, 182 00 Praha 8 – Kobylisy e-mail: touchware@touchware.cz, web: www.touchware.cz